# MODALIDAD PAGO "ESCOLA MATINERA" Curso 2024-2025"

### DOMICILIACIONES

#### Pasos

 La persona solicitante realizará un Registro de Entrada en la dirección del ayuntamiento: http://silla.sede.dival.es o presencialment en la Oficina de Atención al Ciudadano (C/ Castell, 8) dirigido al Departamento de Educación, adjuntando la siguiente documentación:

- Formulario de solicitud de inscripción
- Documento anexo para sol·licitar el pago domiciliado

- Certificado bancario o ficha de mantenimiento de terceros firmada y sellada por el banco.

- DNI escaneado de la persona titular de la cuenta bancaria.

2. Desde el Departamento de Educación se validará la documentación y se responderá, vía e-mail, a la persona solicitante para confirmar la inscripción.

3. Una vez confirmada y validada la inscripción ya se podrá asistir a la Escola Matinera en su centro educativo.

4. El pago domiciliado se cargará en la Cta. Bancaria, facilitada por el solicitante, del 1 al 5 de cada mes.

### <u>AUTOLIQUIDACIÓN</u>

### Pasos:

1. La persona solicitante realitzarà un Registro de Entrada en la dirección del ayuntamiento: http://silla.sede.dival.es o presencialment en Oficina de Atención al Ciudadano (C/ Castell, 8) dirigido al Departamento de Educación, adjuntando la siguiente documentación:

- Formulario de sol·licitud de inscripción

2. Desde el Departamento de Educación se validará la documentación y se responderá, vía e-mail, a la persona solicitante para que efectue la autoliquidación a través del siguiente enlace:

## https://silla.sede.dival.es

Información General -> Trámites destacados -> Recibos: consulta, pago y domiciliación (Portal Tributario).

3. Efectuado el pago, ha de remitir una copia como justificante a la dirección: educacio@silla.es

4. El pago de autoliquidación ( uso de meses sueltos o bono) deberá realizarse del 1 al 5 de cada mes.

5. En caso de que haya solicitado bonos habrá de recogerlos en el departamento de Educación, (Plaça poble, nº 4) para poder hacer uso de ellos.

# DARSE DE BAJA

1. Cumplimentar la solicitud de baja con todos los datos y firmarlo

2. Hacer un Registro de Entrada con la solicitud de baja dirigida al Departament de Educación en la sigiente dirección :

http://silla.sede.dival.es